## How To: Install and Run Seabird and Triaxus scripts

## Instructions for Installing and Executing the Triaxus R script on a windows machine

Steps

- 1. Install the latest version of R from http://cran.r-project.org/bin/windows/base/ with default settings. Under the default settings, R should be installed in the "C:\Program Files\R" directory.
- Run R in interactive mode by executing R.exe as an Administrator. It would be available at "C:\Program Files\R\R-3.1.1\bin\R.exe" and install the various necessary packages by entering the following commands in the command prompt: install.packages("ggplot2",dependencies=T)

install.packages("gstat",dependencies=T)

install.packages("moments",dependencies=T)

install.packages("fields",dependencies=T)

install.packages("GA",dependencies=T)

install.packages("spdep",dependencies=T)

install.packages("rgeos",dependencies=T)

install.packages("fields",dependencies=T)

install.packages("gWidgets",dependencies=T)

install.packages("gridExtra",dependencies=T)

install.packages("dismo",dependencies=T)

 Download the code from https://uofi.box.com/s/p970k1fz83gz5cyn3n3h Extract the zipped folder and you should be able to see the contents as shown below.

| 퉬 code                   | 9/19/2014 1:44 PM  | File folder    |          |
|--------------------------|--------------------|----------------|----------|
| 퉬 Input                  | 10/3/2014 5:06 PM  | File folder    |          |
| 🌗 Meta                   | 9/19/2014 3:09 PM  | File folder    |          |
| 퉬 Output                 | 9/19/2014 2:31 PM  | File folder    |          |
| 🌗 Result                 | 9/12/2014 4:53 PM  | File folder    |          |
| gitignore                | 7/16/2014 8:56 AM  | GITIGNORE File | 1 KB     |
| R constant               | 7/25/2014 11:49 AM | R File         | 1 KB     |
| 🛃 Launch Trial           | 9/8/2014 12:12 PM  | Shortcut       | 2 KB     |
| R Launch                 | 9/19/2014 3:14 PM  | R File         | 4 KB     |
| R Main                   | 8/29/2014 11:02 AM | R File         | 3 KB     |
| 🔁 Reading_Triaxus        | 10/3/2014 5:20 PM  | Python File    | 6 KB     |
| 🥂 transect_5_day_2.dat   | 9/19/2014 3:09 PM  | R Workspace    | 1,324 KB |
| R transect_5_night_2.dat | 9/19/2014 2:56 PM  | R Workspace    | 1,562 KB |

Execution

4. Execute the application by double clicking the 'Launch Trial' shortcut. You will see an interface as shown below.

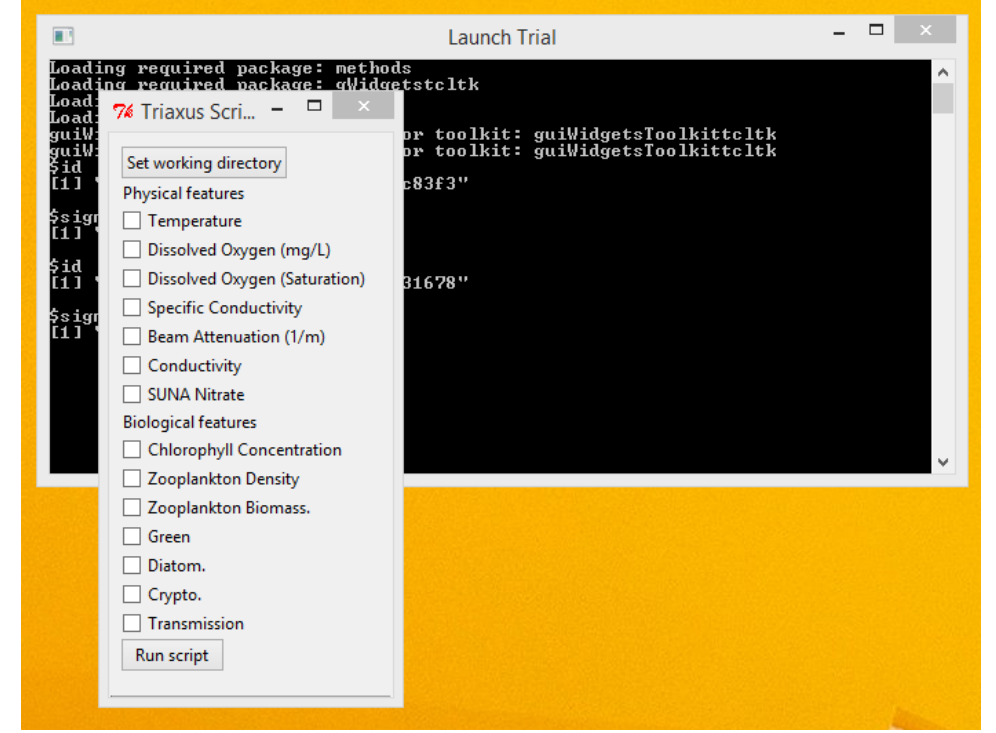

5. Select the main directory for the application where all the files exist as the working directory, by clicking on the Set working directory button.

| Vie<br>Vie Set working directory                                                                                                    | Browse For Folder ×                                                                                                    |  |
|----------------------------------------------------------------------------------------------------|----------------------------------------------------------------------------------------------------|--|
| <ul> <li>Set working directory</li> <li>Physical features</li> <li>Temperature</li> <li>Dissolved Oxygen (mg/L)</li> <li>Dissolved Oxygen (Saturati</li> <li>Specific Conductivity</li> <li>Beam Attenuation (1/m)</li> <li>Conductivity</li> <li>SUNA Nitrate</li> <li>Biological features</li> <li>Chlorophyll Concentration</li> <li>Zooplankton Density</li> <li>Zooplankton Biomass.</li> <li>Green</li> <li>Diatom.</li> <li>Crypto.</li> <li>Transmission</li> </ul> | Select folder<br>C:\Users\mandaku2\Desktop\Triaxus_ShipAlgorithm-master<br>C:\Users\mandaku2\Desktop\Triaxus_ShipAlgorithm-master<br>C:\Users\mandaku2\Desktop\Triaxus_ShipAlgorithm-master<br>C:\Users\mandaku2\Desktop\Triaxus_ShipAlgorithm-master<br>C:\Users\mandaku2\Desktop\Triaxus_ShipAlgorithm-master<br>C:\Users\mandaku2\Desktop\Triaxus_ShipAlgorithm-master<br>C:\Users\mandaku2\Desktop\Triaxus_ShipAlgorithm-master<br>C:\Users\mandaku2\Desktop\Triaxus_ShipAlgorithm-master<br>C:\Users\mandaku2\Desktop\Triaxus_ShipAlgorithm-master<br>C:\Users\mandaku2\Desktop\Triaxus_ShipAlgorithm-master<br>Make New Folder<br>C:\Users\mandaku2\Desktop\Triaxus_ShipAlgorithm-master |  |

6. Copy all the data files to the 'Input' folder of the Triaxus script directory.

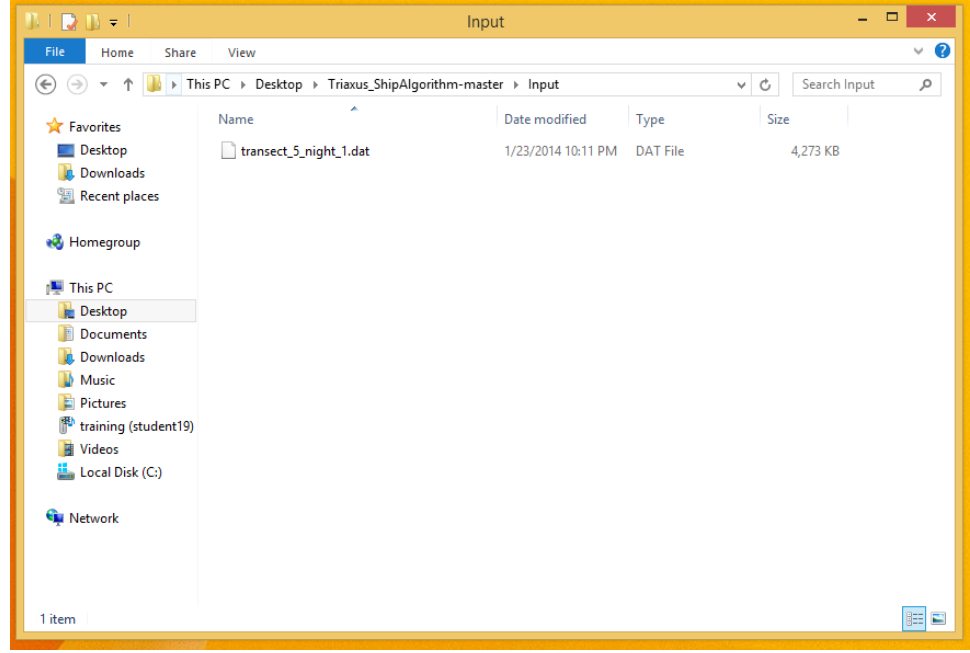

7. Select the various Physical and/or Biological features that you want the script to consider, by checking the appropriate boxes adjacent to each of the features.

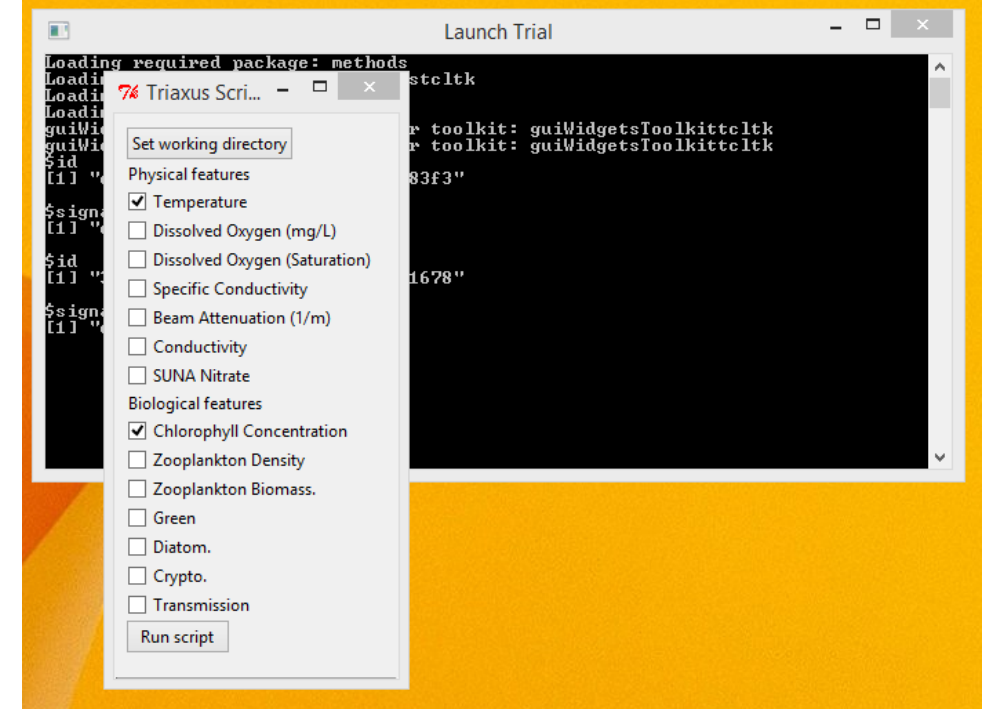

8. Click the 'Run script' button to start the script execution.

9. The Console window would give real time status updates on the script's execution.

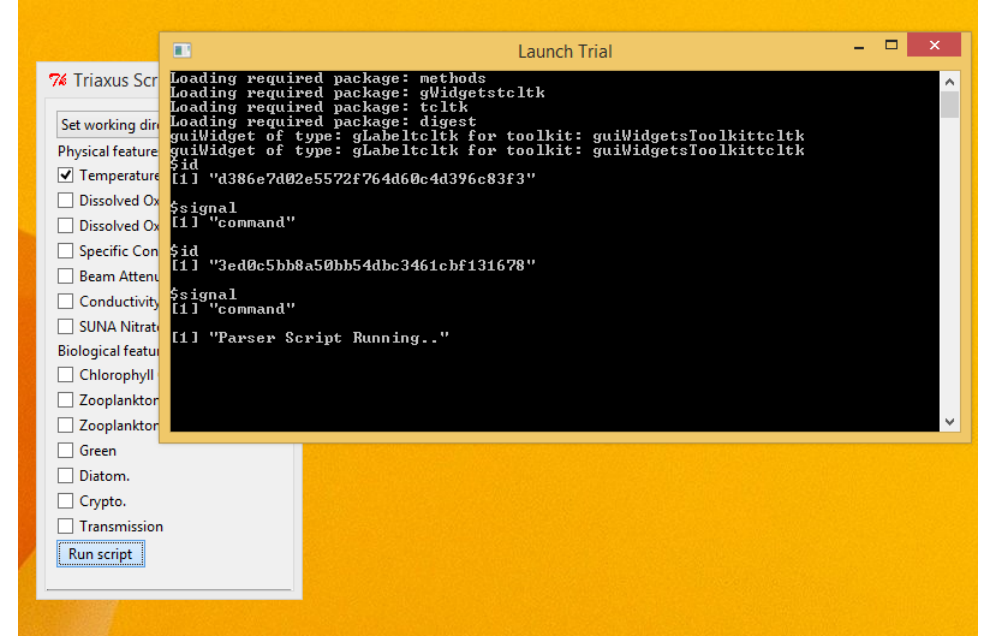

10. Once the script finishes execution, the output files should have been generated inside the 'Output' folder in the Triaxus directory.

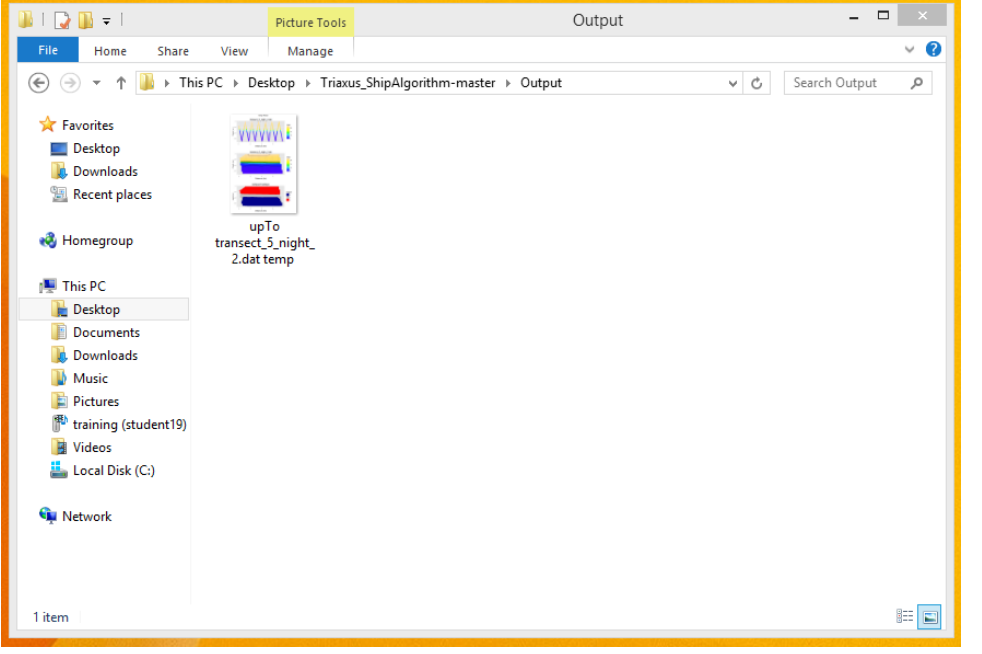

11. Sample Outputs generated from the Triaxus Script for the Temperature and SUNA Nitrate features Triaxus Script Output : Feature = Temperature

# Instructions for running the Seabird script on a windows machine

Steps

- 1. Install Python version 2.7 from https://www.python.org/download/releases/2.7.7/
- 2. Install the scikit-learn machine learning library available as "scikitlearn0.15.1.win32py2.7.exe" at http://www.lfd.uci.edu/~gohlke/pythonlibs/#scikit-learn
- Installing the Scipy stack for python 2.7 available as "Scipy-stack-14.5.30.win32-py2.7.exe" at http://www.lfd.uci.edu/~gohlke/pythonlibs/#scipy-stack

4. Download the code from https://uofi.box.com/s/elmzg038rmyv16v8yht5 Extract the zipped folder and you should be able to see the contents as shown below.

| 13 I 🖸 13 👳 I      |                                                                                                    | Seabird            | -master           |        | - 5                       | ×   |
|--------------------|----------------------------------------------------------------------------------------------------|--------------------|-------------------|--------|---------------------------|-----|
| File Home Share    | View                                                                                                    |                    |                   |        |                           | ~ 6 |
| € 🦻 × ↑ 퉬 > Sea    | bird-master                                                                                                    |                    |                   |        | ✓ ♂ Search Seabird-master | P,  |
| ☆ Favorites        | Name                                                                                                    | Date modified      | Туре              | Size   |                           |     |
| E Desktop          | 鷆 оор                                                                                                    | 7/25/2014 12:31 PM | File folder       |        |                           |     |
| 🐌 Downloads        | 🔒 SampleData                                                                                                    | 7/25/2014 3:54 PM  | File folder       |        |                           |     |
| Recent places      | .gitignore                                                                                                    | 7/25/2014 11:58 AM | GITIGNORE File    | 1 KB   |                           |     |
| 📀 RealPlayer Cloud | 🔁 a                                                                                                    | 7/25/2014 11:58 AM | Adobe Acrobat D   | 48 KB  |                           |     |
| 👰 This PC          | ARHMM                                                                                                    | 7/25/2014 11:58 AM | Python File       | 5 KB   |                           |     |
|                    | NottleParser                                                                                                    | 7/25/2014 11:58 AM | Python File       | 1 KB   |                           |     |
| a OneDrive         | nm_process 🔁                                                                                                    | 7/25/2014 11:58 AM | Python File       | 4 KB   |                           |     |
|                    | 👰 hmm_process                                                                                                    | 7/25/2014 12:34 PM | Compiled Python   | 4 KB   |                           |     |
| 🜏 Homegroup        | ayer                                                                                                    | 7/25/2014 11:58 AM | Microsoft Excel W | 145 KB |                           |     |
|                    | LICENSE                                                                                                    | 7/25/2014 11:58 AM | File              | 2 KB   |                           |     |
| 🖳 This PC          | nain 🖉                                                                                                    | 7/28/2014 12:24 PM | Python File       | 5 KB   |                           |     |
| 膧 Desktop          | README.md                                                                                                    | 7/25/2014 11:58 AM | MD File           | 1 KB   |                           | - 1 |
| Documents          | RTRM                                                                                                    | 7/25/2014 11:58 AM | Python File       | 4 KB   |                           |     |
| 🐌 Downloads        | // rtrm                                                                                                    | 7/25/2014 11:58 AM | R File            | 1 KB   |                           |     |
| P m.k.avinashkumi  | 🛃 Seabird Script                                                                                                    | 7/25/2014 1:22 PM  | Shortcut          | 1 KB   |                           |     |
| Music              | near the search of the search of the search | 7/25/2014 11:58 AM | Python File       | 4 KB   |                           |     |
| Pictures           | 💽 Seabird                                                                                                    | 7/25/2014 11:58 AM | Compiled Python   | 3 KB   |                           |     |
| 😔 RealPlayer Cloud | 🥭 seabird_bottleFileParser                                                                                                    | 7/25/2014 11:58 AM | Python File       | 1 KB   |                           |     |
| Videos             | 🙋 seabird_bottleFileParser                                                                                                    | 7/25/2014 12:34 PM | Compiled Python   | 1 KB   |                           |     |
| 🏜 Windows8_OS (C   | 🛃 seabird_cnvFileParser                                                                                                    | 7/25/2014 11:58 AM | Python File       | 1 KB   |                           |     |
| 35 items           | En la renne                                                                                                    |                    | e                 | 2.10   |                           | 8== |

5. Execute the application by double clicking on the 'Seabird Script' shortcut.

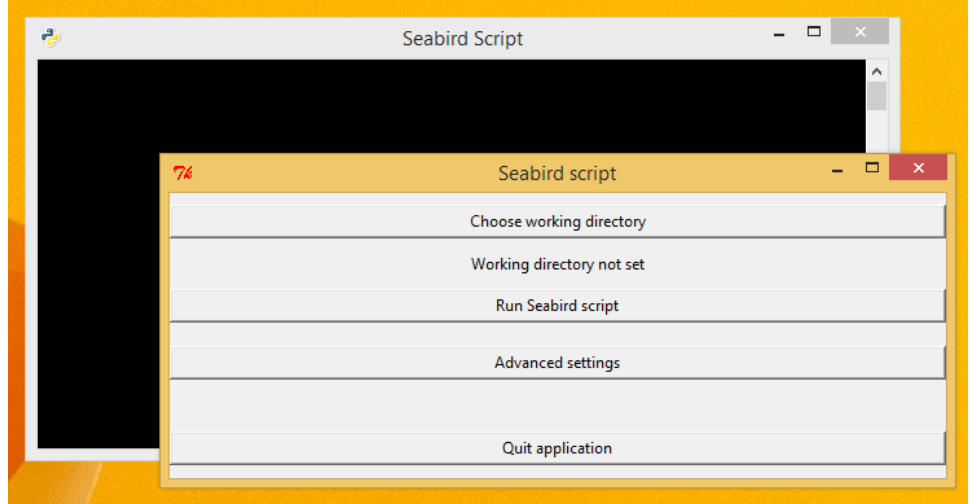

6. Choose the directory where all the input data files as the working directory by clicking on the 'Choose working directory' button.

| ę  | Seabird Script          | -                                                    |            |
|----|-------------------------|------------------------------------------------------|------------|
|    |                         |                                                      |            |
| 74 | Seabird script          | Browse For Folder                                    | ×          |
|    | Choose workin<br>Please | select a directory                                   |            |
|    | Run Seabir              | Desktop                                              | ^          |
|    | Advanced :              | васкир<br>→ ]] сs425'<br>]] сs446                    |            |
|    | Quit appli              | Job<br>MCSA<br>Seabird-master                        |            |
|    |                         | 🥌 οορ<br>🛃 SampleData<br>Triaxus ShipAlαorithm-maste | r          |
|    | Folder:                 | SampleData                                           | Cancel .:: |

7. If you wish to change some advanced settings for running the script, click on the 'Advanced Settings' button.

| ÷             | Seabird Script                                           | - • ×                                                           |
|---------------|----------------------------------------------------------|-----------------------------------------------------------------|
| C:∕U:<br>befo | sers/mandaku2/Desktop/Seabird-master/SampleDat.<br>re 10 |                                                                 |
|               | %         Seabird script                                 | - • ×                                                           |
|               | Choose working director                                  | y                                                               |
|               | Working Directory set to 'C:/Users/mandaku2/Deskto       | p/Seabird-master/SampleData                                     |
|               | Run Seabird script                                       |                                                                 |
|               | Advanced settings                                        | 74 Seabird script advanced s                                    |
|               | Quit application                                         | Enter threshold value for power spectra method 10 Save settings |
|               |                                                          |                                                                 |

Click on the 'Save Settings' button to save the changes and get back to the main page.8. Choose the 'Run Seabird Script' button to execute the script with the settings previously chosen.

| 74          | Seabird script – 🗆 🗙                                                                                                    |
|-------------|----------------------------------------------------------------------------------------------------|
|             | Choose working directory                                                                                                    |
| Working Dir | ectory set to 'C:/Users/mandaku2/Desktop/Seabird-master/SampleData                                                                                                    |
|             | Run Seabird script                                                                                                    |
|             | Advanced settings                                                                                                    |
|             | 🕹 Seabird Script – 🗆 🗙                                                                                                    |
|             | C:/Users/mandaku2/Desktop/Seabird-master/SampleData<br>hefore 10<br>10.0<br>Sample<br>C:/Sython27/lib/site-packages/sklearn/utils/_initpy:75: DeprecationWarning:<br>Class_BaseWMM is deprecated; WARNING: The HHMM module and its function will be r<br>emoved in 0.17as it no longer falls within the project's scope and API. It has b<br>een moved to a separate repository: https://github.com/hmmlearn/hmmlearn<br>warnings.warn(msg, category-DeprecationWarning)<br>C:Ngthon27/lib/site-packages/sklearning:<br>C:Ngthon27/lib/site-packages/sklearning:<br>D:Ngthon27/lib/site-packages/sklearning:<br>C:Ngthon27/lib/site-packages/sklearning:<br>C:Ngthon27/lib/site-packages/sklearning:<br>C:Ngthon27/lib/site-packages/sklearning:<br>C:Ngthon27/lib/site-packages/sklearning:<br>C:Ngthon27/lib/site-packages/sklearning:<br>C:Ngthon27/lib/site-packages/sklearning:<br>C:Ngthon27/lib/site-packages/sklearning:<br>C:10999999999999962, 13.1999999999955, 32.2999999999999991<br>I14.699999999999962, 13.49999999999955, 32.2999999999998981<br>I14.699999999999962, 13.49999999999955, 32.2999999999999999991<br>sample<br>C:Nlsers/sandaku2/Lbektop/Seabird-master/SampleData<br>Program finished execution* |
|             | v                                                                                                    |

You should be able to see updates on the command line window as shown. 9. The output would have been generated in the 'SampleData' folder inside the Seabird script directory.

|                  | Name              | Date modified      | Turne           | Size     |
|------------------|-------------------|--------------------|-----------------|----------|
| 🙀 Favorites      | Name              | Date modified      | туре            | 5128     |
| 🔜 Desktop        | 📋 log             | 8/25/2014 1:17 PM  | Text Document   | 1 KB     |
| 🐌 Downloads      | sample.btl        | 8/18/2014 2:35 PM  | BTL File        | 15 KB    |
| 📃 Recent places  | sample.cnv.cnv    | 8/18/2014 2:35 PM  | CNV File        | 5,742 KB |
|                  | 🔁 sample_Combined | 10/15/2014 3:08 PM | Adobe Acrobat D | 41 KB    |
| 🔞 Homegroup      | 🔁 sample_HMM      | 10/15/2014 3:08 PM | Adobe Acrobat D | 40 KB    |
|                  | 🔁 sample_Power    | 10/15/2014 3:08 PM | Adobe Acrobat D | 41 KB    |
| 📜 This PC        | 🔁 samplemeta1     | 10/15/2014 3:08 PM | Adobe Acrobat D | 24 KB    |
| 🛛 隆 Desktop      | 🔁 samplemeta2     | 10/15/2014 3:08 PM | Adobe Acrobat D | 87 KB    |
| b 🔚 De sum entre |                   |                    |                 |          |

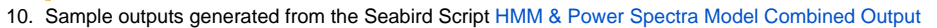

### Instructions for running the Triaxus R script on a linux machine

Steps

- 1. Install R
  - a. sudo apt-get install r-base
  - b. sudo apt-get install libgeos++-dev
- 2. Go to the R execution environment by entering sudo R
- 3. Install various prerequisite packages through the following commands
  - a. install.packages("ggplot2")

#### install.packages("gstat")

#### install.packages("moments")

install.packages("fields")

#### install.packages("GA")

#### install.packages("spdep")

- 4. Create a Folder called **Result** inside the applications directory and a sub folder called **Variogram** inside the newly created Result folder. These folders would be used by the script to store some meta data.
- 5. Run the main entry R script for the application, by entering source("Main.R")
- 6. The final output graph should be available as a pop up on the terminal.

## Instructions for running the Triaxus R script on a linux machine

Download the seabird code from https://github.com/stormxuwz/Seabird

#### Steps

- 1. Install the latest version of Python
- 2. Install Python Package Manager
  - a. sudo apt-get install python-pip
- 3. Install all the required packages in the SciPy library stack
  - a. sudo apt-get install python-numpy python-scipy python-matplotlib ipython ipython-notebook python-pandas python-sympy python-nose
- 4. Install the scikit learn library for python

#### a. sudo pip install -U scikit-learn

- 5. The main entry program for this application is the Seabird.py python script
- 6. In the script Seabird.py in lines 89,101 specify the directory under which the Seabird input data files are present inside the os.chdir command. In
- line 102, specify the name of the .btl file which contains the seabird bottle data in the variable bottle\_file.
- 7. Save and run the script.
  - a. python Seabird.py
- 8. The output files would have been generated inside the directory which you previously specified in step 6.